## Autogiro på Min Golf

Så ansöker du om autogiro hos din golfklubb – en steg för steg guide

| MinGolf.  |                                                                               |                      | A Logga ut  | E Mer             | ч |
|-----------|-------------------------------------------------------------------------------|----------------------|-------------|-------------------|---|
| <b>?</b>  | Lars Järner<br>Hemmaklubb: Hamr<br>E-post: lars@jarner.<br>Mina inställningar | marö Golfklubb<br>se | HC<br>Min I | P:7,7<br>Nandicap |   |
| Hitta sta | rttid                                                                         | Sök tävling          | Obetalda av | vgifter           | ? |

När du är inloggad klickar du på knappen **Obetalda avgifter** som visas direkt på startsidan.

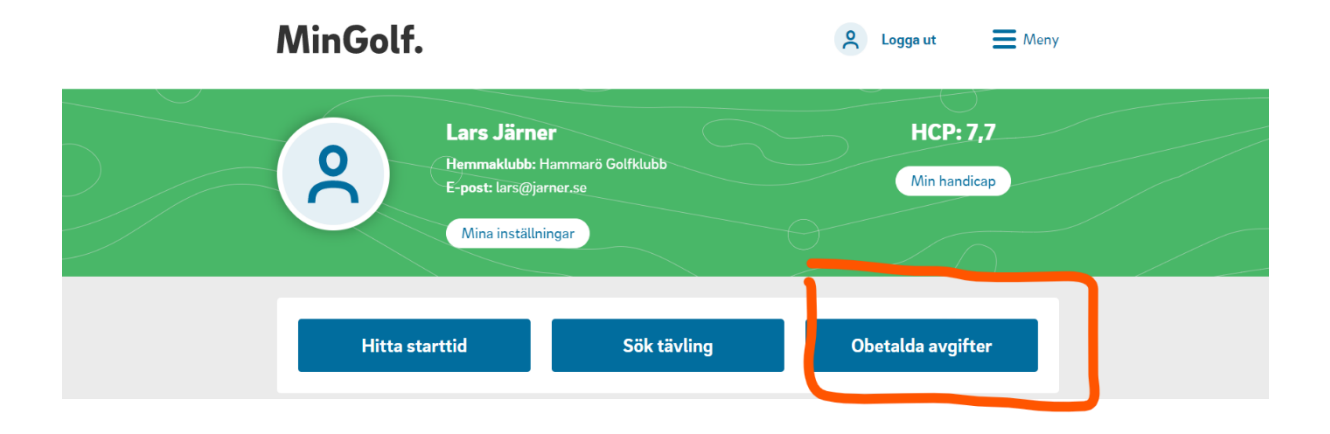

## Börja med att logga in på Min Golf.

När du klickat på knappen visas dina obetalda avgifter i en lista.

| betald                         | a avgifter                          |                     |              |             |             |                 |
|--------------------------------|-------------------------------------|---------------------|--------------|-------------|-------------|-----------------|
| t betala                       |                                     |                     |              |             |             |                 |
| aljorganisation<br>Sommarro Go | fAB                                 |                     |              |             |             |                 |
| Namn                           | Avgiftsnamn                         |                     | Giltig från  | Giltig till | Förfallodag | Belopp          |
| Lars Järner                    | 🛈 Flex 30 inkl. Lil                 | la Spelavgift       | 2023-01-01   | 2023-12-31  | 2023-02-28  | 4500.00 SEK     |
| Lars Järner                    | <ol> <li>Träskåp nr 1-48</li> </ol> | 3                   | 2023-01-01   | 2023-12-31  |             | 480.00 SEK      |
|                                | 4                                   | nsök om betalning v | via autogiro | Skapa fakt  | ura Beta    | la via Swedbank |

För att knappen **Ansökan om betalning via autogiro** ska tändas måste du först kryssa i avgifterna du vill betala med autogiro.

| Obetalda avgifter                    |                                              |             |             |             |                  |  |  |
|--------------------------------------|----------------------------------------------|-------------|-------------|-------------|------------------|--|--|
| Att betala                           |                                              |             |             |             |                  |  |  |
| Säljorganisation<br>Sommarro Golf AE | 3                                            |             |             |             | $\frown$         |  |  |
| Namn                                 | Avgiftsnamn                                  | Giltig från | Giltig till | Förfallodag | Belopp           |  |  |
| Lars Järner (                        | ${\mathbb D}$ Flex 30 inkl. Lilla Spelavgift | 2023-01-01  | 2023-12-31  | 2023-02-28  | 4500.00 SEK 🗌    |  |  |
| Lars Järner (                        | D Träskåp nr 1-48                            | 2023-01-01  | 2023-12-31  |             | 480.00 SEK 🗌     |  |  |
|                                      | Ansök om betalning v                         | ia autogiro | Skapa fakt  | ura Beta    | ala via Swedbank |  |  |

När du har kryssat i avgifterna kan du klicka på Ansök om betalning via autogiro.

| Obetalda                        | avgifter                                                                    |                          |                          |             |                               |
|---------------------------------|-----------------------------------------------------------------------------|--------------------------|--------------------------|-------------|-------------------------------|
| tt betala                       |                                                                             |                          |                          |             |                               |
| Säljorganisation<br>Sommarro Go | fAB                                                                         |                          |                          |             |                               |
| Namn                            | Avgiftsnamn                                                                 | Giltig från              | Giltig till              | Förfallodag | Belopp                        |
|                                 |                                                                             |                          |                          |             |                               |
| Lars Järner                     | 🛈 Flex 30 inkl. Lilla Spelavgift                                            | 2023-01-01               | 2023-12-31               | 2023-02-28  | 4500.00 SEK 🗹                 |
| Lars Järner<br>Lars Järner      | <ul> <li>Flex 30 inkl. Lilla Spelavgift</li> <li>Träskåp nr 1-48</li> </ul> | 2023-01-01<br>2023-01-01 | 2023-12-31<br>2023-12-31 | 2023-02-28  | 4500.00 SEK ☑<br>480.00 SEK □ |

Vänligen läs igenom informationen om hur ansökningsprocessen går till.

| Ansökan                                                                                                    |
|----------------------------------------------------------------------------------------------------|
| Du ansöker om autogiro för en eller flera avgifter på en klubb. Ansökan skickas till klubben och din bank. Du kan |
| hela tiden se status på din ansökan på sidan Mina medgivanden                                                     |
| Skriv ut blankett                                                                                                 |
| När ansökan godkänts av din bank måste du skriva ut medgivandeblankett som du undertecknar och lämnar till        |
| golfklubben.                                                                                                    |
| Klubben aktiverar                                                                                                 |
| När klubben fått den undertecknade medgivandeblanketten kan de aktivera autogiro och den första dragningen        |
| kan ske                                                                                                    |

Nu är det dags att fylla i dina person- och kontouppgifter. Observera att det endast går att ansöka om autogiro till ett konto som är kopplat till ditt personnummer. Det är också viktigt att du tar del av informationen om hur du ska fylla i clearing- och kontonummer så att ansökan blir korrekt.

Observera att personnummer och kontonummer måste tillhöra samma person för att autogirot ska fungera.

\* Swedbanks kontonummer ska bestå av antingen 11 (då clearing börjar på 7) eller 14 (då clearing börjar på 8) siffror. Swedbank har ibland fem siffror i de clearingnummer som börjar på 8, exempelvis 8156-2 xxx xxx xxx-x. I dessa fall ska den femte siffran (siffran 2 från exemplet) utelämnas helt. Den ska alltså inte placeras längst fram i kontonumret.

\* Clearingnummer hos Handelsbanken ska alltid börja med siffran 6. Hittar du inte clearingnumret så anger du 6000.

\* Ange 3300 som clearingnummer om du har ett personkonto (ditt personnummer som kontonummer) hos Nordea.

| Personnummer               | E-post                                   |                                 |   |
|----------------------------|------------------------------------------|---------------------------------|---|
|                            | lars@jarner.se                           |                                 |   |
| Clearingnummer             | Kontonummer                              | Bank                            |   |
| Jag accepterar villkoren f | ör autogiro. Läs Bankgirots villkor här  |                                 | 6 |
| Jag samtycker att mina p   | erson- och kontaktuppgifter sparas så lä | nge som mitt autogiro är aktivt |   |

Personnummer ska fyllas i med tio siffror enligt följande uppställning: XXXXXX-XXXX

När du har fyllt i ditt personnummer och dina kontouppgifter behöver du acceptera villkoren för autogiro samt godkänna att vi hanterar dina personuppgifter enligt GDPR.

Därefter klickar du på knappen Ansök.

| Personnummer   | E-post         |          |
|----------------|----------------|----------|
|                | lars@jarner.se |          |
| Clearingnummer | Kontonummer    | Bank     |
|                |                | Swedbank |

När din ansökan är skapad tar det en till två bankdagar innan den är godkänd. När den är godkänd kommer du att få ett mail ifrån <u>noreply@sitra.se</u> som är det bakomliggande systemet.

I detta mail finner du den blankett som ska skrivas under samt skickas eller lämnas in till din klubb.

**OBS!** Först när detta steg är klart kan klubben aktivera ditt autogiro så se till att lämna in blanketten så fort som möjligt.

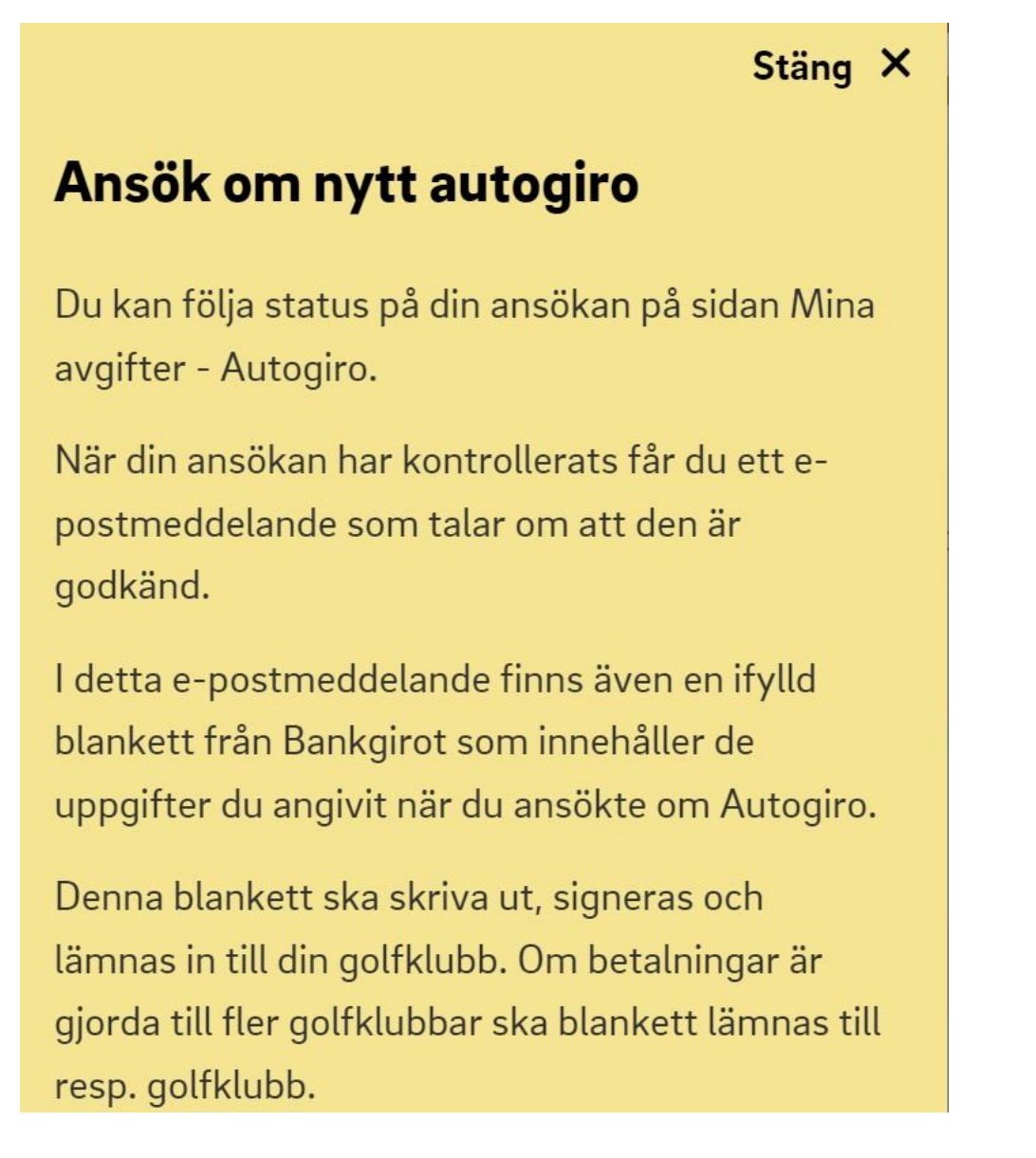

| Aktiva | autogirome | dgivanden |
|--------|------------|-----------|
|--------|------------|-----------|

| Klubb         | Avgiften avser | Avgiftstyp                   | Datum      | Belopp    |
|---------------|----------------|------------------------------|------------|-----------|
| Sommarro Golf | Lars Järner    | Flex 30 inkl. Lilla Spelavgi | 2022-12-19 | 526,00 kr |